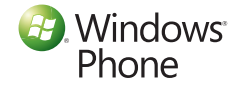

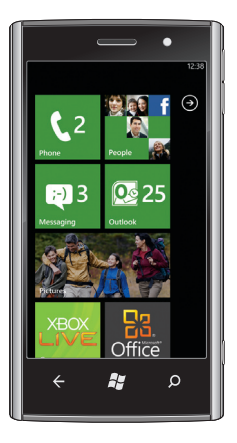

Dell™ Venue Pro With Windows Phone 7 Getting Started Guide

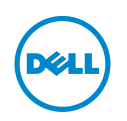

#### Know your phone

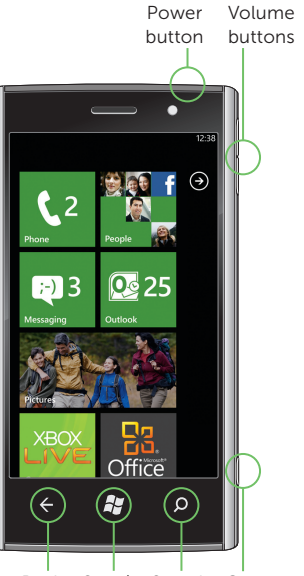

Back Start/ Search Camera Speech button

#### Start screen

The Start screen displays tiles that provide easy access to your favorite or frequently used features, applications, contacts, web pages, and so on.

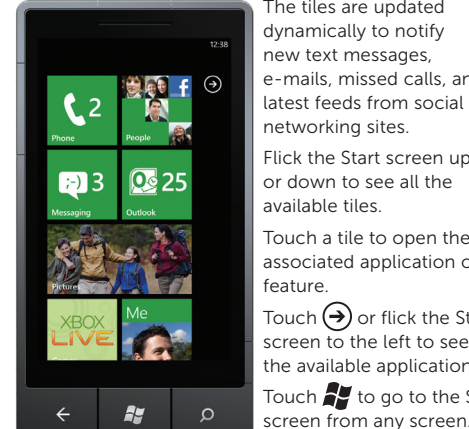

The tiles are updated dynamically to notify new text messages, e-mails, missed calls, and latest feeds from social networking sites.

Flick the Start screen up or down to see all the available tiles.

Touch a tile to open the associated application or eature.

buch igodot or flick the Start screen to the left to see all the available applications. ch 🚰 to go to the Start

## Personalize it

You can "pin" an application, media item, or favorite contact to the Start screen to add it as a tile.

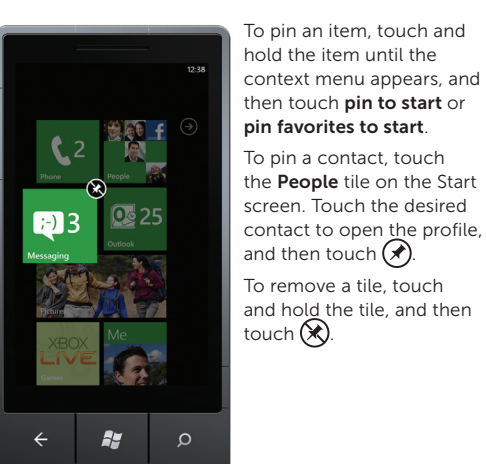

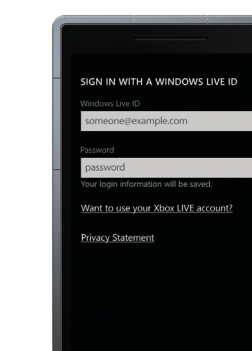

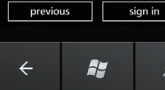

## Sign into your phone

A Windows Live ID is the e-mail address you use to sign in to services like Xbox LIVE<sup>®</sup>, Zune<sup>®</sup>, Hotmail<sup>®</sup>, and so on. If you can't remember the e-mail address you use:

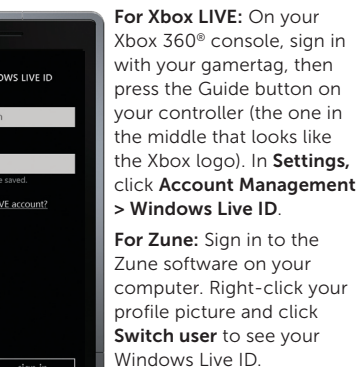

#### o reset your password or get a reminder, go to account.live.com ResetPassword.asp

## Make a call

You can make a call by selecting a contact from the contacts list, dialing a number using the keypad, or by using speech commands.

#### Using the contacts list:

- 1. Touch the **People** tile on the Start screen
- **2.** Flick the contacts list and touch the desired contact.
- 3. Touch the phone number you want to call.

#### Using the keypad:

- 1. Touch the Phone tile on the Start screen, and then touch ( III).
- 2. Type the number using the on-screen keypad.
- 3. Touch call.

#### To make a conference call:

1. While you are on a call, touch 🐺 2. Touch 🔮 and call another contact. **3.** Touch  $\uparrow$  to merge the calls.

To end a call, touch end call.

# Speak to act

The voice recognition feature on your phone allows you to use speech commands to make calls, start applications, and search the Internet.

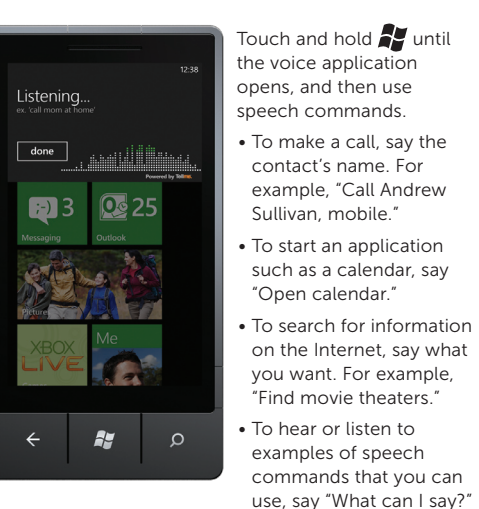

Search becomes find

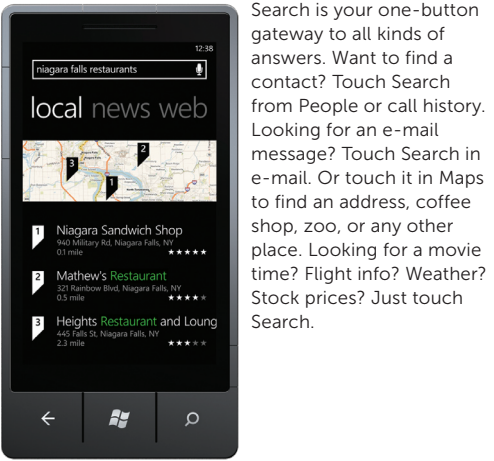

Import your contacts

When you set up your e-mail or Facebook account. your contacts are imported automatically into your people hub.

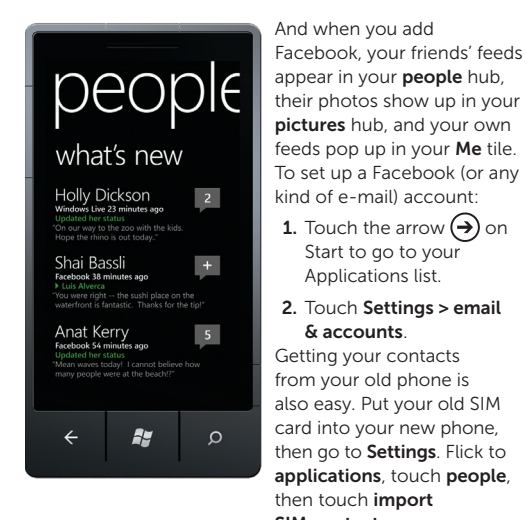

And when you add Facebook, your friends' feeds pictures hub, and your own feeds pop up in your Me tile To set up a Facebook (or any kind of e-mail) account:

**1**. Touch the arrow  $(\rightarrow)$  on Start to go to your Applications list.

#### 2. Touch Settings > email & accounts.

Getting your contacts rom your old phone is also easy. Put your old SIM card into your new phone, then go to Settings. Flick to applications, touch people, then touch import SIM contacts.

## Important information

VARNING: The microSD card and the built-in <sup>2</sup> memory on your phone act as a single storage system. Do not attempt to remove or replace the microSD card. Removing the microSD card will render your phone unusable.

Printed in China.

### www.dell.com | support.dell.com

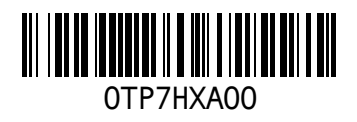

### Screen orientation

The screen reorients automatically depending on the way you hold the phone.

Rotate the phone sideways to change the orientation of the screen from portrait to landscape mode, and vice versa. In landscape mode, the screen content expands to fit the screen.

NOTE: The Start screen and Applications list always appear in portrait mode. Landscape mode is not supported on certain applications or while the physical QWERTY keyboard is open.

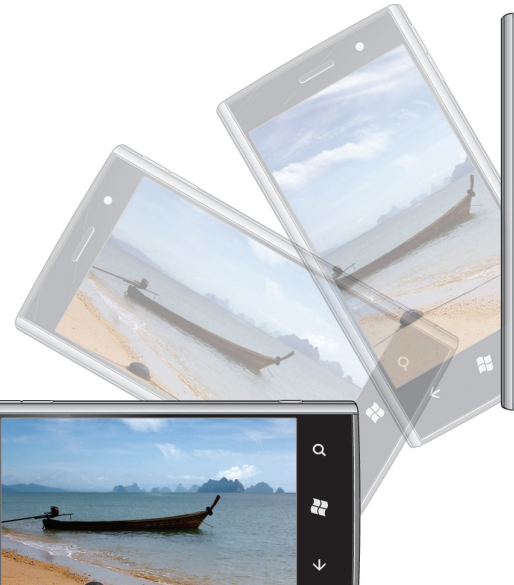

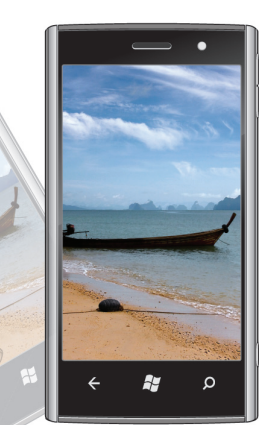

### Touch screen gestures

The multi-touch screen on your phone allows you to use your finger to move the screen content, scroll through menus, view photos, and so on.

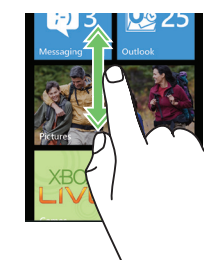

hubs. Slide a finger quickly in the direction you want the screen content to move

Flick – allows you to quickly

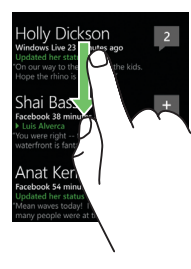

scroll through lists, menus, or pages, and move sideways in

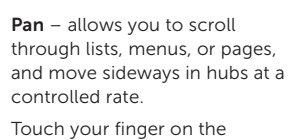

screen and then drag it slowly in the direction you want the screen content to move.

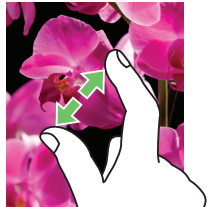

21 3

Stretch – allows you to zoom-in on websites, maps, or pictures.

Move two fingers apart to enlarge the view of the screen content.

together to reduce the view o

the screen content

pictures.

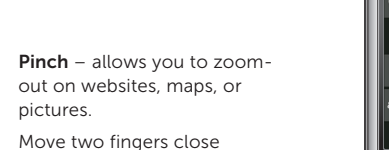

QWERTY keyboard.

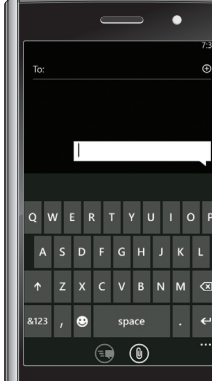

# Smart text input

To type text in a text field, you can either use the on-screen keyboard or the slide-out physical

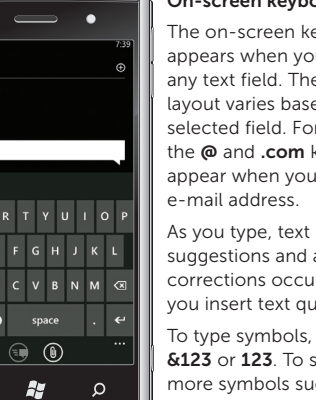

On-screen keyboard:

The on-screen keyboard appears when you touch any text field. The keyboard layout varies based on the selected field. For example, the @ and .com keys appear when you type an e-mail address.

suggestions and auto corrections occur to help you insert text quickly. To type symbols, touch **&123** or **123**. To see

more symbols such as underscore, touch  $\rightarrow$ 

To close the on-screen keyboard, touch anywhere outside the text field.

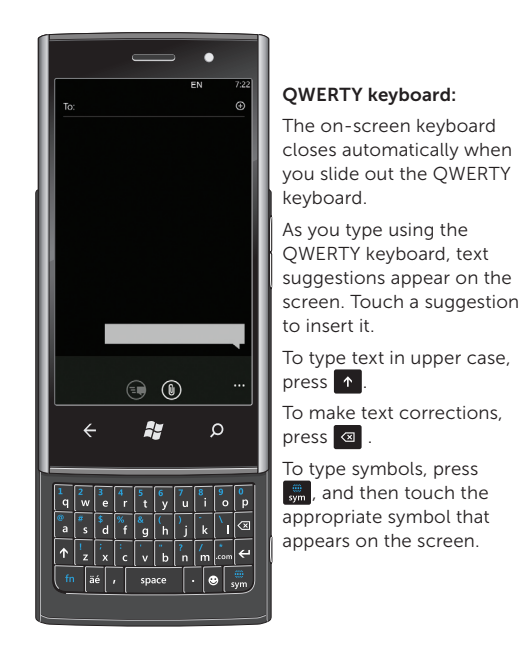

↑.

# Messaging

The Messaging screen displays a list of message conversations representing all the received and sent messages.

#### To send a text message:

- 1. Touch the Messaging tile on the Start screen.
- **2.** Touch (+) in the messaging screen.
- **3.** Enter the name of the recipient in the **To**: field using one of the following methods:
- Type the contact's name, mobile number, or e-mail address. Touch to select the desired contact in the list that appears.
- To add more recipients, touch 🗲
- Touch  $\bigoplus$  next to the **To:** field, then flick to see the desired contact, and touch to select the contact.

To add more recipients, touch (+).

- 4. Touch the type a message field to compose your message.
- 💋 NOTE: To add an attachment, touch 📵 and then select any file saved on your phone.
- 5. Touch 🗨 to send the message.

# Stay in sync

To sync your music, videos, pictures, and updates fro your computer to your phone (or vice versa), you will need the Zune software.

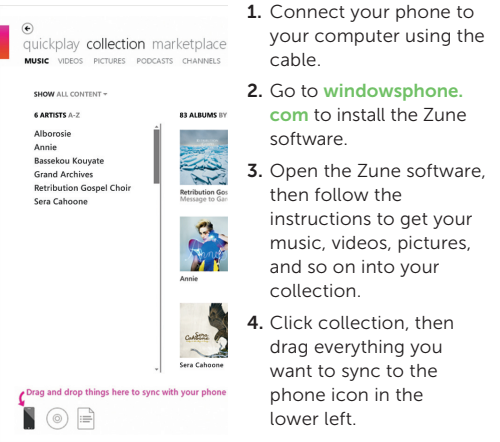

#### Music + Videos

The music + videos hub allows you to quickly access vour music, videos, podcasts, FM radio, and media applications.

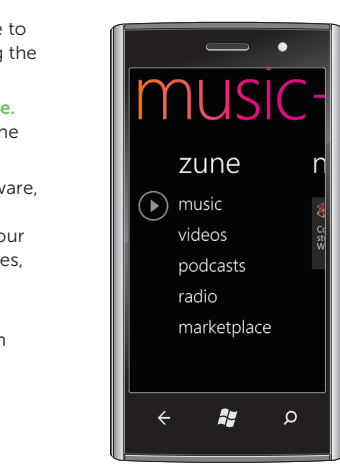

You can sync content on your computer to your phone using the Zune software. After you sync your music, videos, and podcasts to your phone everything appears in your music + videos hub. As you listen to music and watch videos, the hub will reflect your tastes by showcasing the things you prefer most – your favorite songs or albums, your playlists and your history.

To launch the **music +** videos hub, touch the Music + Videos tile on the Start screen.

To get more music from zune, touch marketplace.

## More information

For more information about using your phone, see the User's Manual available at support.dell.com/manuals.

#### Information in this document is subject to change without notice.

#### © 2010 Dell Inc. All rights reserved.

Reproduction of these materials in any manner whatsoever without the written permission of Dell Inc. is strictly forbidden.

Some features and services may vary by area, phone, carrier, plan, and version of Windows Phone software.

© 2010 Microsoft Corporation